#### ELTIS 3 Introduzione

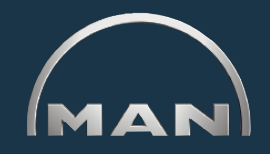

- ELTIS consente di eseguire
- ricerche di parti specifiche per motore e
- relative ordinazioni.

È inoltre disponibile per la visualizzazione e la stampa la seguente documentazione di assistenza:

- Manuale di manutenzione
- Istruzioni per l'uso
- Catalogo parti (versione per la stampa)

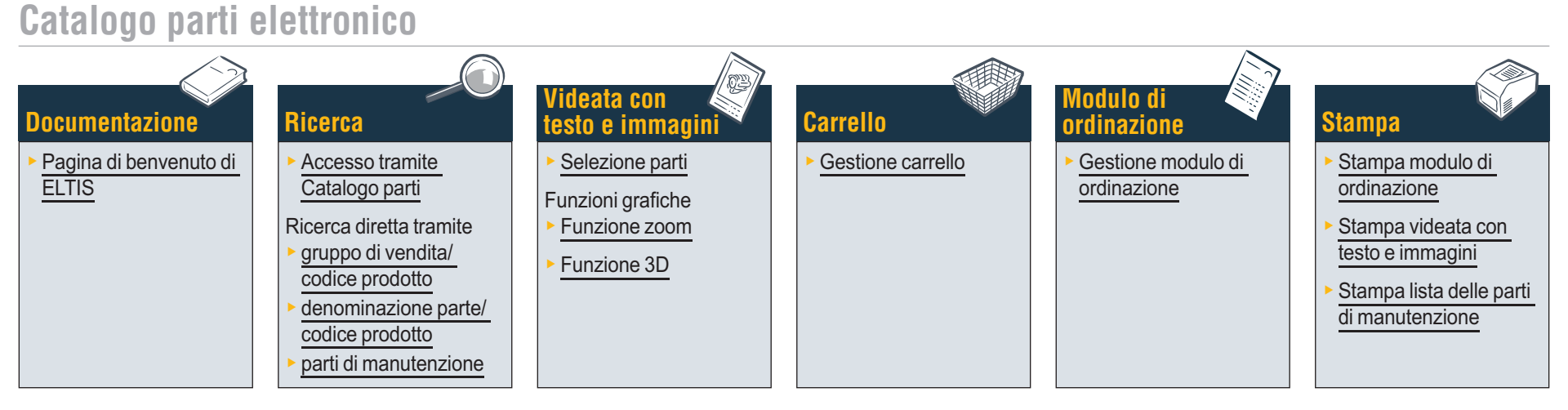

#### Documentazione di assistenza

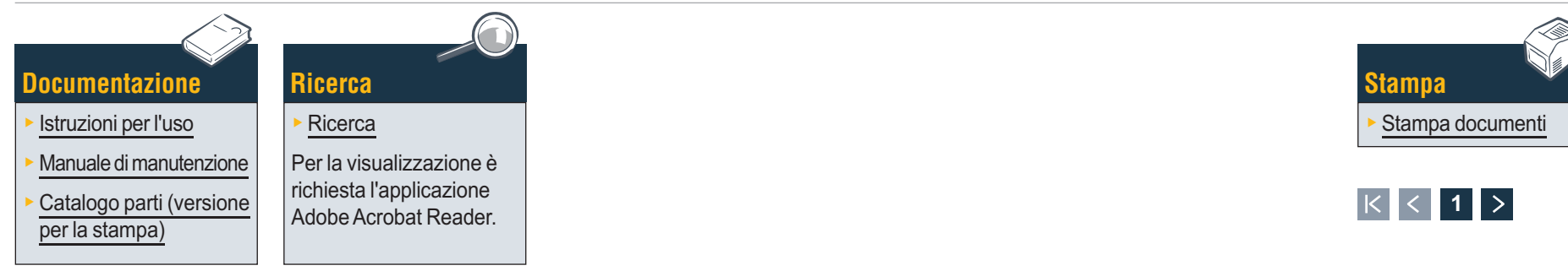

### Documentazione Pagina di benvenuto di ELTIS

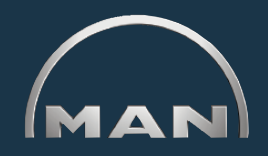

ELTIS consente di eseguire una rapida e pratica ricerca di parti specifica per motore e di utilizzare le relative opzioni di ordinazione. In ELTIS sono stati inoltre integrati i manuali di manutenzione e le istruzioni per l'uso specifici per motore. La documentazione dei cataloghi completa specifica per motore può essere stampata sulla stampante di sistema.

- 1 Fare clic sul piccolo triangolo del menu a discesa per selezionare la lingua.
- Aprire qui il Catalogo parti e avviare la ricerca.
- 3 Aprire qui la documentazione di assistenza predisposta da MAN.
- 4 Aprire qui il 'Carrello'.
- 5 Se il programma contiene diversi motori, è possibile richiamare qui il relativo numero di ordine in base al motore.
- 6 Avviare qui la ricerca mirata tramite '<u>Gruppo di</u> vendita' o '<u>Codice prodotto</u>'.
- 7 Aprire qui la guida del programma.

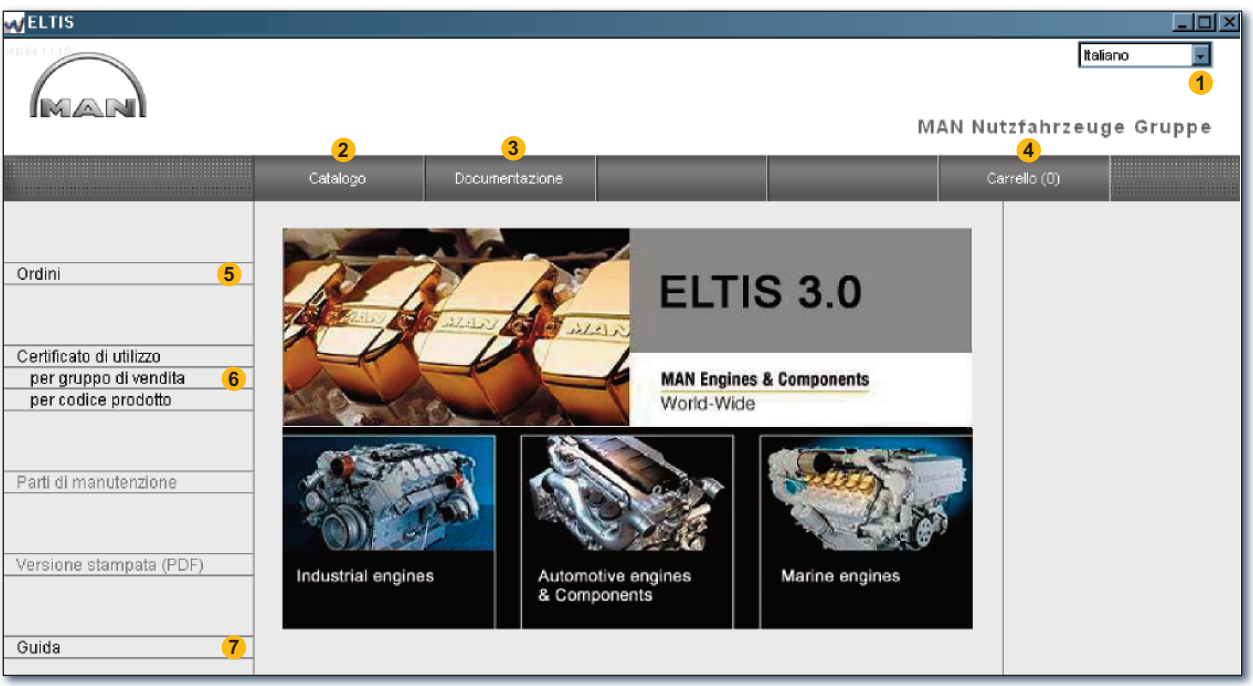

Pagina di benvenuto di ELTIS

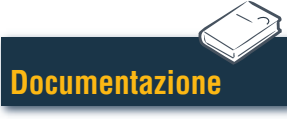

Ricerca

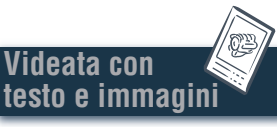

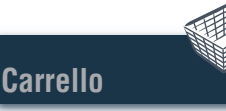

Modulo di ordinazione

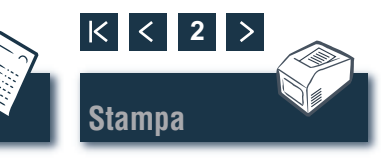

#### Accesso tramite gruppi di progettazione/tavole illustrate 1 di 2

Fare clic nella pagina di benvenuto su 'Catalogo' per avviare la ricerca delle parti. Si apre la panoramica della pagina del catalogo con i gruppi di progettazione

- 1 Lista dei gruppi di progettazione. Fare clic sul 'Gruppo di progettazione' desiderato per l'ulteriore ricerca. Viene visualizzata la lista delle tavole illustrate.
- 2 Avviare qui la ricerca mirata tramite 'Denominazione parte' o 'Codice prodotto'.
- 3 Aprire qui la panoramica delle 'Parti di manutenzione'. Le 'Parti di manutenzione' possono essere acquisite direttamente nel 'Carrello'.
- 4 Aprire qui il Catalogo parti (versione per la stampa) specifico per motore.
- 5 Visualizzazione dell'andamento della ricerca con funzione di navigazione.

| eltis                                                                                                    |                                                                                                    |                                                                                                    |
|----------------------------------------------------------------------------------------------------|----------------------------------------------------------------------------------------------------|----------------------------------------------------------------------------------------------------|
|                                                                                                    | MAN Nut                                                                                                    | ttatiano ▼<br>tzfahrzeuge Gruppe                                                                                    |
|                                                                                                    | Catalogo Documentazione Ricerca Ca                                                                                                    | arrello (0)                                                                                                    |
| Ordini Certificato di utilizzo per gruppo di vendita per codice prodotto Parti di manutenzione 3 Versione stampata (PDF) 4 | Ko Gr       Denominazione         010/0       BASAMENTO         020/0       MANOVELLISMO         030/0       TESTATA CILINDRO         040/0       DISTRIBUZIONE MOTORE         050/0       LUBRIFICAZIONE MOTORE         060/0       SISTEMA DI RAFFREDDAMENTO         080/0       SISTEMA DI RAFFREDDAMENTO         090/0       SOVRALIMENTAZIONE         100/0       INIETTORI E TUBI ALTA PRESS.         110/0       POMPA DINIEZIONE / POMPA AD ALTA PRESSIONE         120/0       SISTEMA COMBUSTIBILE         173/0       SOSPENSIONE SCATOLA CAMBIO         192/0       PARTI FISSAGGIO MOTORE         250/0       ILLUMINAZ, SEGNALAZ, INTERRUTT         260/0       APPARECCHI ELETTRICI         270/0       DISPOSITIVI MISURAZ/INDICAZ.         320/0       CAMBIO CON PEZZI DI MONTAGGIO         990/0       SERIE TENUTA | Ordine<br>000005657580 000002<br>Numero motore<br>41018230891817<br>PET 32.2007<br>Tipo motore<br>D 2876 LE423<br>5 |
| Guida                                                                                                    |                                                                                                    |                                                                                                    |

Panoramica dei gruppi di progettazione

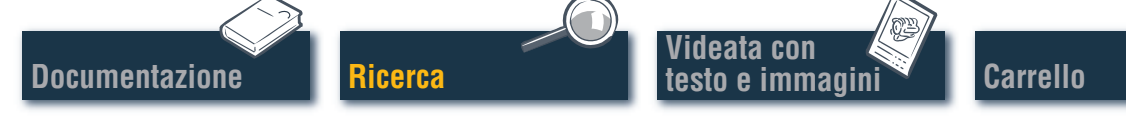

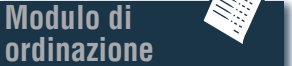

Modulo di

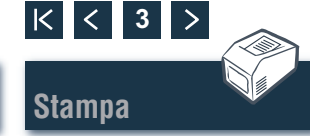

#### Accesso tramite gruppi di progettazione/tavole illustrate 2 di 2

Fare clic sul 'Gruppo di progettazione' desiderato nella pagina del catalogo. Viene visualizzata la lista delle tavole illustrate per l'ulteriore modalità di ricerca.

- Lista delle tavole illustrate disponibili. Fare clic sulla 'Tavola illustrata' desiderata per visualizzare la videata con testo e immagini (BTA).
- 2 Visualizzazione dell'andamento della ricerca con funzione di navigazione. ■

| VELTIS                                                                                                    |                                                                                                    |                                                                                                    |                                                                                                    |                                               |        | <u>_ 0 ×</u>                                                                                                    |
|----------------------------------------------------------------------------------------------------|----------------------------------------------------------------------------------------------------|----------------------------------------------------------------------------------------------------|----------------------------------------------------------------------------------------------------|-----------------------------------------------|--------|----------------------------------------------------------------------------------------------------|
|                                                                                                    |                                                                                                    |                                                                                                    |                                                                                                    | MA                                            | N Nutz | ttaliano 💌<br>fahrzeuge Gruppe                                                                                                    |
|                                                                                                    | Catalogo                                                                                                    | Documentazione                                                                                                    |                                                                                                    | Ricerca                                       | Carre  | ello (0)                                                                                                    |
| Ordini Certificato di utilizzo per gruppo di vendita per codice prodotto Parti di manutenzione Versione stampata (PDF) Guida | Tavola Illustrata<br>ACQUA DI RAFFREDE<br>MOTRINO DI AVVIAME<br>POMPA ACQUA<br>POMPA ACQUA GREG<br>POMPA ACQUA GREG<br>POMPA ACQUA GREG<br>POMPA ACQUA GREG<br>POMPA ACQUA GREG<br>POMPA ACQUA GREG<br>POMPA ACQUA GREG<br>POMPA ACQUA GREG<br>POMPA ACQUA GREG<br>POMPA ACQUA GREG<br>POMPA ACQUA GREG<br>POMPA ACQUA GREG<br>POMPA ACQUA GREG<br>POMPA ACQUA GREG<br>POMPA ACQUA COMPA<br>SCAMBIATORE DI CAI<br>SCAMBIATORE DI CAI<br>SCAMBIATORE DI CAI<br>SCAMBIATORE DI CAI<br>SCAMBIATORE DI CAI<br>SCARICO ACQUA RAF<br>SERBATOIO COMPEN<br>SERBATOIO COMPEN<br>TUBO SCARICO CON | DAMENTO TUBAZIONE D<br>NTO SOSTEGNO<br>GIA COMANDO<br>GIA COMANDO<br>GIA MANICOTTI ACQUA<br>IGIA PEZZI SOGGETTI A<br>OSTATO<br>MBURENTE MANICOTTI<br>LORE ATTACCO PER R<br>JORE CONDOTTE ACQ<br>JORE PIZZI DI MONTAC<br>JORE PEZZI DI MONTAC<br>JORE PEZZI DI MONTAC<br>JORE PEZZI DI MONTAC<br>JORE PEZZI DI MONTAC<br>JORE PEZZI DI MONTAC<br>JORE PEZZI DI MONTAC<br>JORE CONDOTTE A<br>ISAZIONE FISSAGGIO<br>DOTTE ACQUA DI RAFF | DI SFIATO<br>GREZZA<br>LL'USURA 51.06500-71<br>D LIQUIDO RAFFREDD<br>ISCALDAMENTO CONE<br>UA DI RAFFREDDAMEN<br>SATORE SUPPORTO<br>3GIO<br>.06100-7022<br>1<br>ACQUA DI RAFFREDDA<br>REDDAMEN | 026<br>I.<br>DOTTE ACQUA DI RAFFR<br>N<br>MEN | ED     | Ordine 000005857580 000002 Numero motore 41018230891817 PET 32.2007 Tipo motore D 2876 LE423 Gruppo di progettazione SISTEMA DI RAFFREDDAM Ko.Gr. 080/0 2 |

Panoramica delle tavole illustrate

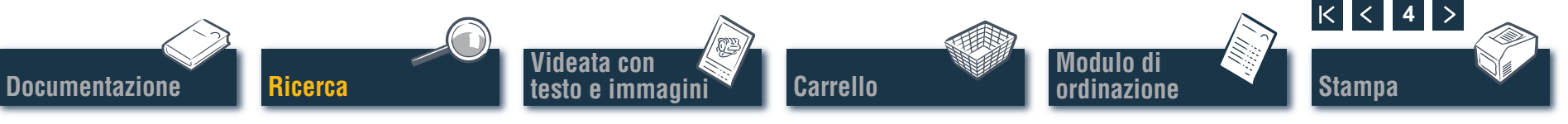

#### Ricerca diretta tramite "Gruppo di vendita/Codice prodotto"

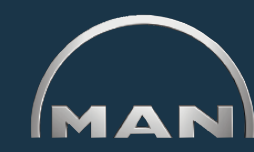

Per la ricerca con 'Gruppo di vendita' o 'Codice prodotto' viene filtrato l'intero archivio dati. Grazie alle funzioni di filtraggio vengono di volta in volta trovate le parti che iniziano con la sequenza di caratteri immessa. Con il pulsante 'Filtro' si attiva la ricerca con funzione di filtraggio. Con il pulsante 'Mostra tutti' si disattiva un 'Filtro' già impostato.

- Selezionare qui con un clic l'opzione di ricerca desiderata 'per gruppo di vendita' o 'per codice prodotto'.
- Inserire nella casella di immissione il 'Gruppo di vendita' o il 'Codice prodotto' desiderato.
- 3 Se si attiva il pulsante 'Filtro' (nero), è possibile avviare la ricerca.
- 4 Per liste dei risultati composte da più pagine è possibile scorrerle con questi pulsanti.
- 5 Vengono qui visualizzati i risultati trovati.

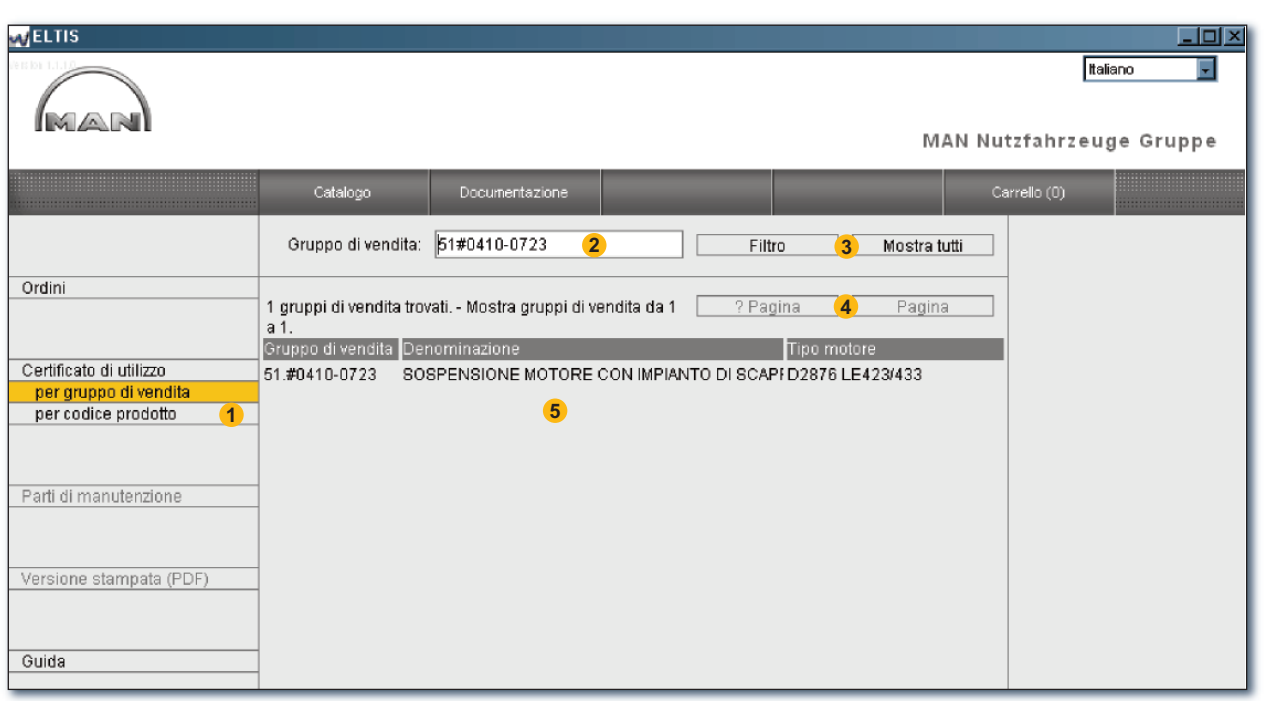

Ricerca diretta tramite gruppo di vendita

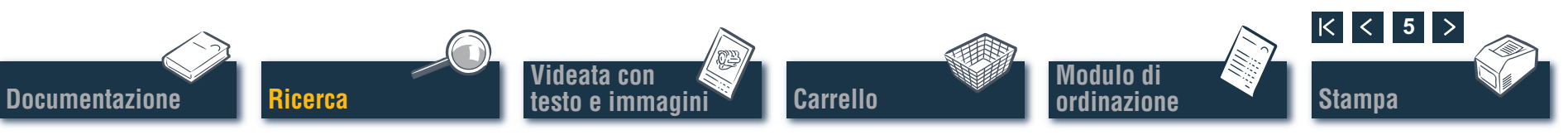

#### Ricerca diretta tramite "Denominazione parte/Codice prodotto"

MAN

Se è noto il 'Codice prodotto' di una parte cercata, è possibile richiamare con la funzione di ricerca esattamente questo 'Codice prodotto'. Con 'Ricerca' tramite una 'Denominazione parte' viene di norma visualizzata una lista con i risultati. Fare clic su 'RICERCA' per aprire la relativa videata.

- Selezionare qui con un clic l'opzione di ricerca desiderata 'Ricerca per denominazione parte' o 'Ricerca per codice prodotto'.
- Inserire qui una 'Denominazione parte' o un 'Codice prodotto'.
- Avviare qui la ricerca.
- 4 Per liste dei risultati composte da più pagine è possibile scorrerle con questi pulsanti.
- 5 Viene qui visualizzata la relativa lista con i risultati. ■

| ELTIS                                                                      |                                                                                                    |                                                                                                    |                                                                        |                        |         | <u>_   ×</u>                                                                                                    |
|----------------------------------------------------------------------------|----------------------------------------------------------------------------------------------------|----------------------------------------------------------------------------------------------------|------------------------------------------------------------------------|------------------------|---------|----------------------------------------------------------------------------------------------------|
| MAN                                                                        |                                                                                                    |                                                                                                    |                                                                        |                        | MAN Nut | Italiano 🔽<br>zfahrzeuge Gruppe                                                                                                    |
|                                                                            | Catalogo                                                                                                    | Documentazione                                                                                                    |                                                                        | Ricerca                | Ca      | rrello (0)                                                                                                    |
| 1                                                                          | Denominazione<br>parte:                                                                                                    | A2c 2                                                                                                    | Awia n                                                                 | icerca <mark>3</mark>  |         | Ber                                                                                                    |
| Ricerca per denominazione<br>parte<br>Ricerca per codice prodotto<br>Guida | I termine di ricerca no<br>32 possibili termini di<br>DADO ESAGONALE BI<br>DADO ESAGONALE MI<br>DADO ESAGONALE MI<br>DADO ESAGONALE MI<br>PRIGIONIERO M6X18-<br>RONDELLA BOMBATA<br>VITE A TESTA ESAGOI<br>VITE A TESTA ESAGOI<br>VITE A TESTA ESAGOI<br>VITE A TESTA ESAGOI<br>VITE A TESTA ESAGOI<br>VITE A TESTA ESAGOI<br>VITE A TESTA ESAGOI<br>VITE A TESTA ESAGOI<br>VITE A TESTA ESAGOI<br>VITE A TESTA ESAGOI<br>VITE A TESTA ESAGOI<br>VITE A TESTA ESAGOI<br>VITE A TESTA ESAGOI<br>VITE A TESTA ESAGOI | n è chiaro.<br>ricerca Mostra termin<br>M6-04-A2C<br>3-8-A2C<br>4-8-A2C<br>8-8-A2C<br>8-8-A2C<br>6-8-A2C<br>8-8-A2C<br>6-8-A2C<br>4-8-A2C<br>5-8-A2C<br>4-8-42C<br>4-8-42C<br>5-8-8-42C<br>4-8-8-8-42C<br>4-8-8-42C<br>4-8-8-42C<br>4-8-8-42C<br>4-8-8-42C<br>4-8-8-42C<br>4-8-8-42C<br>4-8-8-42C<br>4-8-8-42C<br>4-8-8-42C<br>4-8-8-42C<br>4-8-8-42C<br>4-8-8-42C<br>4-8-8-42C<br>4-8-8-42C<br>4-8-8-42C<br>4-8-8-42C<br>4-8-8-42C<br>4-8-8-42C<br>4-8-8-42C<br>4-8-8-42C<br>4-8-8-42C<br>4-8-42C<br>5-8-42C<br>5-8- | il da 1 a 30. ? Pa<br>83-A2C<br>83-A2C<br>83-A2C<br>183-A2C<br>183-A2C | gina <mark>4</mark> Pa | gina    | <ul> <li>Ordine         <ul> <li>000005857580 000002</li> <li>Numero motore                 41018230891817</li>                 PET 32.2007</ul></li>                 Tipo motore                 D 2876 LE423 </ul> |

Modulo di

ordinazione

Ricerca diretta tramite denominazione parte

K <

Stampa

6

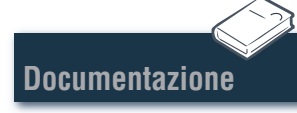

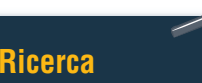

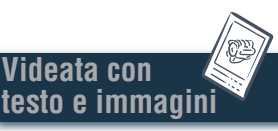

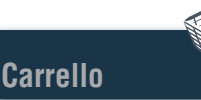

#### Accesso tramite parti di manutenzione

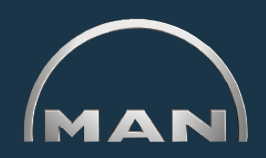

Stampa

Per l'acquisizione di parti di manutenzione nel 'Carrello' è necessario aprire dapprima il 'Catalogo' tramite il pulsante con lo stesso nome. Le 'Parti di manutenzione' sono contrassegnate nel 'Carrello' con l'icona 🔦.

- 1 Aprire qui la panoramica delle 'Parti di manutenzione'.
- 2 Inserire nella colonna 'Quantità' il numero di pezzi desiderato.
- 3 Fare clic qui per trasferire nel 'Carrello' le 'Parti di manutenzione', per le quali è stato immesso il numero di pezzi.
- 4 Aprire qui la videata di stampa della lista delle parti di manutenzione. Fare clic nella videata di stampa su 'STAMPA' per stampare la lista delle 'Parti di manutenzione' sulla stampante di sistema.

|                                                                                                    | Catalogo                                                                                                    | MAN Nutzfahrzeuge Gruppe<br>Occumentazione Stampa Carrello (0)                                                                                                    |
|----------------------------------------------------------------------------------------------------|----------------------------------------------------------------------------------------------------|----------------------------------------------------------------------------------------------------|
| Ordini Certificato di utilizzo per gruppo di vendita per codice prodotto Parti di manutenzione (1) Versione stampata (PDF) | Parti di manutenzio           N di se Quanti ME           1         2           2         pz.           3         pz.           4         pz.           5         pz.           6         pz.           7         pz.           9         pz.           10         pz.           12         pz.           13         pz.           14         pz. | Inserisci nel carrello     3       Codice prodotto     Denominazione     Tipo nudore       51.12503-0063     CARTUCCIA FILTRO     D 2876 LE423       51.12503-0061     FILTRO CARBURANTE SOS D 2876 LE423       51     Blampa       51     Blampa       51     Blampa       51     Parti di manutenzione       Crdine     Docodes 7580 00002       Numero motore     41018230891817       PET 32.2007     Tipo motore       51     Docodes 7580 00002       Numero motore     41018230891817       PET 32.2007     Tipo motore       52     Docodes 7580 00002       Numero motore     Docodes 7580 00002       Numero motore     Docodes 7580 00002       Numero motore     Docodes 7580 00002       Numoro motore     Docodes 7580 00002       Numoro motore     Docodes 7580 00002       1     Statisone motore       2     Statisone motore       51     Statisone Market Restriction and the statisone       51     Verificatione     Docodes 7580 00002       1     Statisone Market Restriction and the statisone     Tipo motore       51     Statisone Market Restriction and the statisone     Docodes 7580 00002       1     Statisone Market Restriction and the statisone     Docodes 1287                                                                                                    |
| Guida                                                                                                    | 15 pz.<br>16 pz                                                                                                    | 51       7       51:1200-1007       FILTO A RETICELLA PREFILTE O COMBUSTIBILE       D 2870 LE433         51       0       51:1200-1781       PREFILTE O COMBUSTIBILE       D 2870 LE433         51       0       51:1200-1781       PREFILTE O COMBUSTIBILE       D 2870 LE433         51       0       51:1200-1781       PREFILTE O COMBUSTIBILE       D 2870 LE433         11       51:1240-1200       CAPTATORE TEMPERATURA       D 2870 LE433         12       51:1240-1007       CAPTATORE TEMPERATURA       D 2870 LE433         13       51:1212-0017       TRAMENTITIORE DEL NO. DEI GRI       D 2870 LE433         14       51:1212-0017       TRAMENTITIORE DEL NO. DEI GRI       D 2870 LE433         15       51:1242-013       CAPTATORE TEMPERATURA       D 2870 LE433         16       51:9822-0017       TRAMENTITIORE DEL NO. DEI GRI       D 2870 LE433         15       51:2742-013       CAPTATORE TEMPERATURA       D 2870 LE433       Tramite parti of tramite parti of tramester transciones         16       51:9822-0104       2:397(1420-07160       D 2870 LE433       D 2870 LE433       Tramite parti of tramite parti of tramester transciones         16       51:9820-2007       T LB0 SCARICO PARTE INTERNA PEZZO AT       D 2870 LE433       D 2870 LE433       Tramite parti of tra |

ordinazione

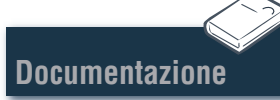

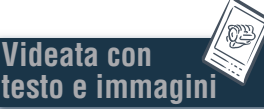

Carrello

# Videata con testo e immagini Selezione parti

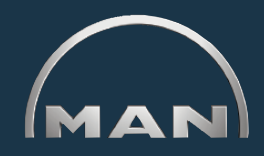

La videata con testo e immagini (BTA) mostra la rappresentazione delle parti e nella sezione sottostante la lista delle parti.

- 1 Rappresentazione delle parti con cursore figura. Il cursore figura evidenzia la posizione selezionata nell'immagine.
- 2 Sezione di testo con cursore testo:
  - Numero di posizione
  - Icona per parte di manutenzione
  - 'Codice prodotto'
  - 'Quantità' e relativa unità
  - 'Denominazione parte' e osservazioni
  - Termine di messa in produzione (PET)
  - Termine di esaurimento produzione (PAT)
  - Cursore testo
- 3 Casella di immissione per l'inserimento della quantità desiderata da ordinare.
- Fare clic qui per l'acquisizione della parte selezionata (cursore testo) nel carrello.
- 5 Visualizzazione dell'andamento della ricerca con funzione di navigazione.
- 6 Aprire qui la videata di stampa di BTA. Fare clic nella videata di stampa su 'STAMPA' per stampare la videata con testo e immagini sulla stampante di sistema.

Nota per la funzione di navigazione: per la ricerca di parti non è necessario iniziare sempre dall'inizio. Se si trascina il puntatore sugli stati della ricerca, la voce viene evidenziata in BIANCO. Fare clic nella casella bianca per ritornare a questo stato della ricerca.

Ricerca

ideata con

ımmad

Carrello

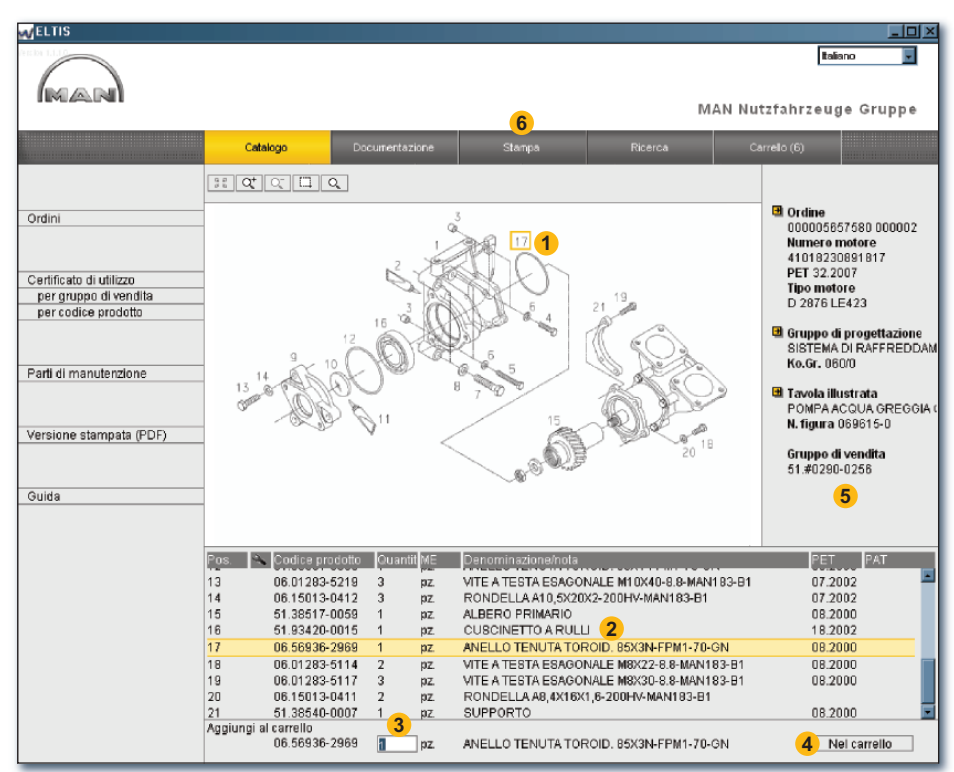

Modulo di

ordinazione

K

< 8

Stampa

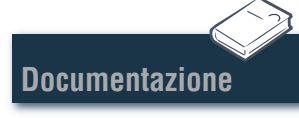

Videata con testo e immagini

# Videata con testo e immagini

#### Funzioni grafiche – Funzione zoom

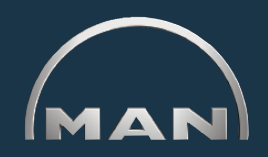

- Le figure delle parti vengono visualizzate in formato TIF o 3D (XVL™).
- 1 Pulsanti per le funzioni zoom con grafici in formato TIF:
  - Riporta una figura zoomata a tutto schermo.
  - □ Ingrandisce gradualmente la figura.
  - Riduce gradualmente la figura zoomata.
  - Esegue lo zoom di una sezione evidenziata dell'immagine. Con tasto del mouse premuto definire un rettangolo della sezione di immagine che si desidera ingrandire.
  - Attiva la funzione di ingrandimento. Dopo un clic spostare il puntatore del mouse sulla figura. ■

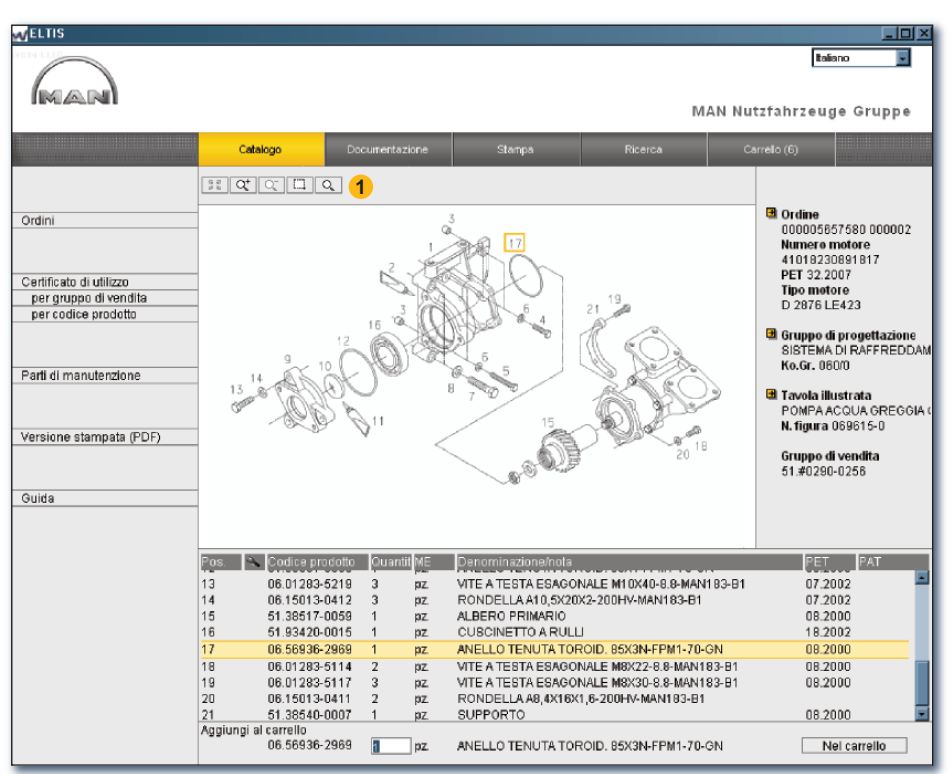

Funzioni zoom della videata con testo e immagini (formato TIF)

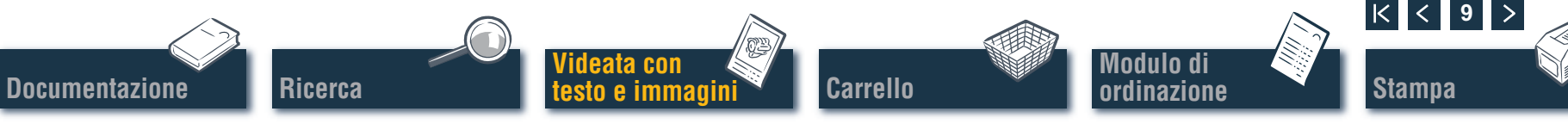

# Videata con testo e immagini

#### Funzioni grafiche – Funzione 3D

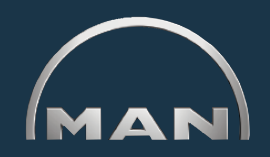

Le figure delle parti vengono visualizzate in formato TIF o 3D (XVL™).

- Pulsanti per le rappresentazioni in formato 3D: i pulsati attivi sono visualizzati in GIALLO.
  - Titorno graduale alla figura originaria.
  - Ritorno alla figura originaria.
  - Spostamento della figura in direzione 360°.1)
  - Spostamento della figura nell'asse orizzontale.1)
  - (1) Spostamento in modalità 3D (rappresentazione da tutti i lati).
  - Ct Ingrandisce e riduce gradualmente la figura.1)
  - Esegue lo zoom di una sezione evidenziata dell'immagine.<sup>2)</sup>
  - Depresentazione con griglia.
  - Depresentazione ombreggiata.
  - D Apre la rappresentazione combinata con griglia/ombreggiata.
  - D Apre la rappresentazione con bordi nascosti.
  - Apre la rappresentazione strutturata.

*Nota:* per visualizzare le rappresentazioni XVL<sup>™</sup> è necessario installare l'applicazione XVL Player sul PC. ■

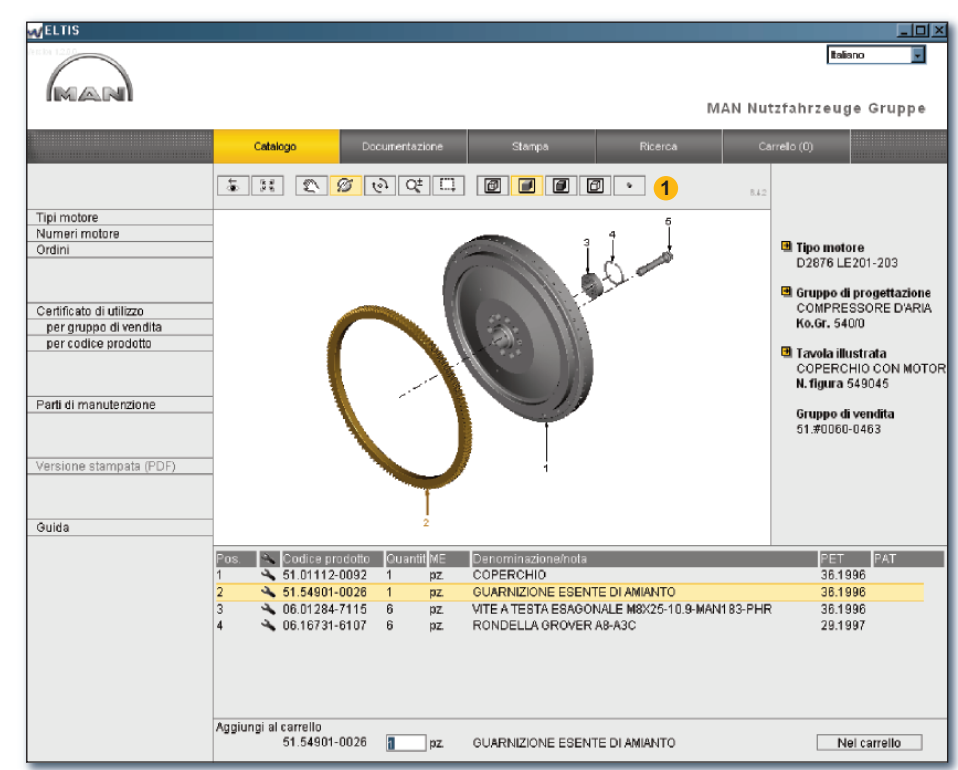

Funzioni 3D della videata con testo e immagini (formato 3D)

<sup>1)</sup> Tenere premuto il tasto del mouse e trascinare il puntatore nella direzione desiderata.

<sup>2)</sup> Tenere premuto il tasto del mouse e definire un rettangolo sulla sezione di immagine desiderata.

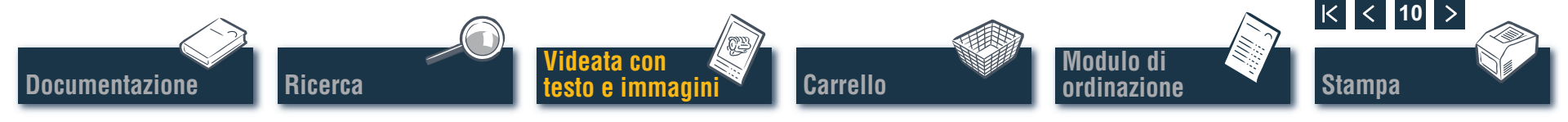

### Carrello Gestione carrello

Nel 'Carrello' attuale sono presenti tutte le parti che sono state precedentemente trasferite nel 'Carrello' (il numero delle parti nel 'Carrello' è visualizzato tra parentesi sul pulsante). È possibile inserire qui direttamente le parti in un secondo momento, modificare le quantità ordinate, inserire i dettagli per l'ordinazione, selezionare il fornitore e gestire gli indirizzi. Fare clic su 'CARRELLO' per aprire il 'Carrello'.

Per memorizzare una versione in formato testo del carrello fare clic su 'ESPORTAZIONE'. Se si desidera cancellare tutti i ricambi inseriti nel carrello, fare clic su 'SVUOTA'.

*Nota:* tutte le voci vengono immediatamente eliminate senza alcuna domanda di conferma da parte del sistema.

- Per acquisire successivamente un ricambio, è possibile inserire qui il 'Codice prodotto' desiderato e fare clic su 'AGGIUNGI'. Il ricambio viene acquisito con la quantità ordinata "1" nel 'Carrello'.
- 3 Lista di tutte le parti ordinate. Per cancellare una posizione fare clic sull'icona . Per modificare la quantità ordinata di una posizione fare clic nella casella 'Quantità' e sovrascrivere la quantità visualizzata.

*Nota:* l'icona 🔦 indica che per questa posizione si tratta di una parte di manutenzione.

Ricerca

Documentazione

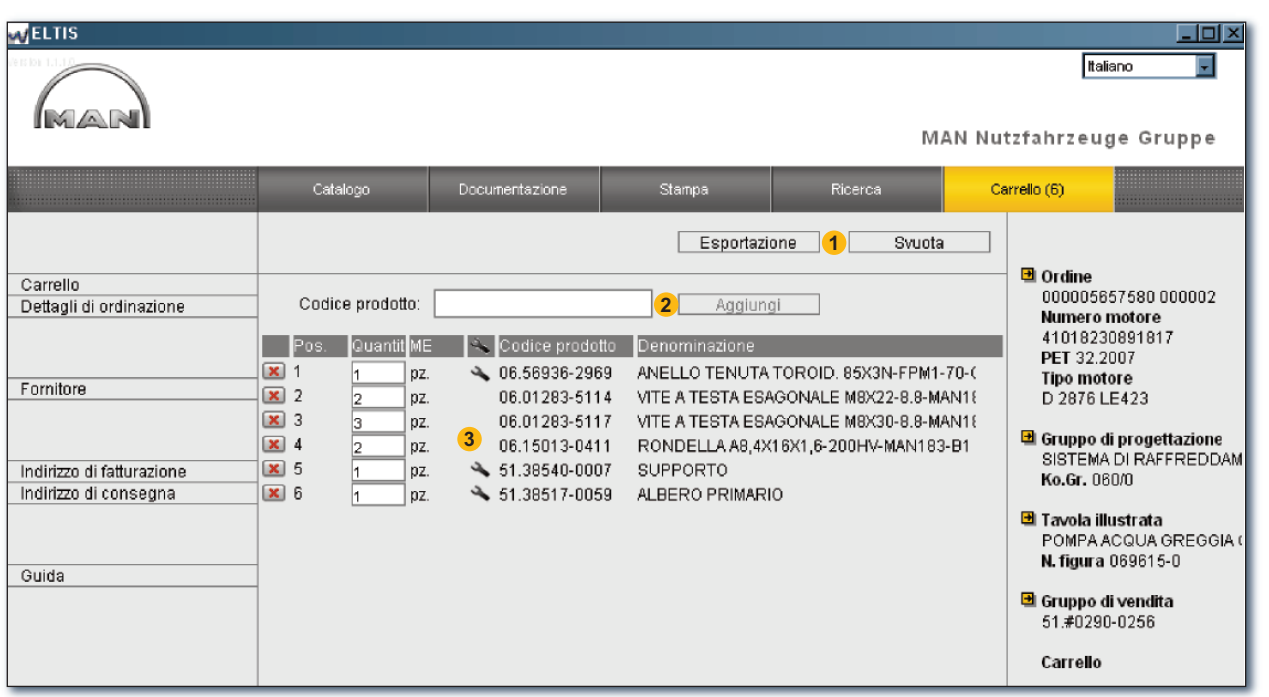

Videata del carrello

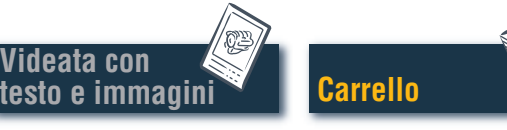

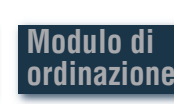

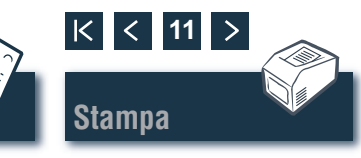

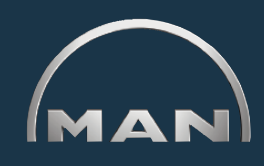

# Modulo di ordinazione

#### Gestione/stampa modulo di ordinazione

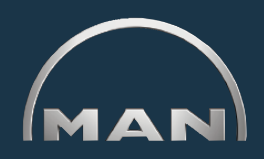

Prima di inviare l'ordine (ad es. via fax), per verificare i contenuti si apre la videata di stampa del modulo di ordinazione. Aprire dapprima il 'Carrello' facendo clic sul pulsante con lo stesso nome.

- Aprire qui la videata di stampa del modulo di ordinazione. Per stampare il modulo di ordinazione sulla stampante di sistema, è necessario fare clic su 'STAMPA' nella videata di stampa del modulo di ordinazione.
- 2 Aprire qui la videata 'Dettagli di ordinazione' per inserire informazioni supplementari quali ad es. 'Riferimento di ordine', 'Data di consegna'. 'Tipo di spedizione' ecc.
- 3 Aprire qui la videata 'Fornitore' per inserire i dati dell'indirizzo di un fornitore.
- 4 Aprire qui la videata 'Indirizzo di fatturazione' per inserire l'indirizzo di fatturazione.
- Aprire qui la videata 'Indirizzo di consegna' per inserire l'indirizzo di consegna. Nel caso in cui 'Indirizzo di consegna' e 'Indirizzo di fatturazione' siano identici, i dati di 'Indirizzo di fatturazione' possono essere acquisiti direttamente. Fare clic su 'APPLICA DA INDIRIZZO DI FATTURAZIONE'.

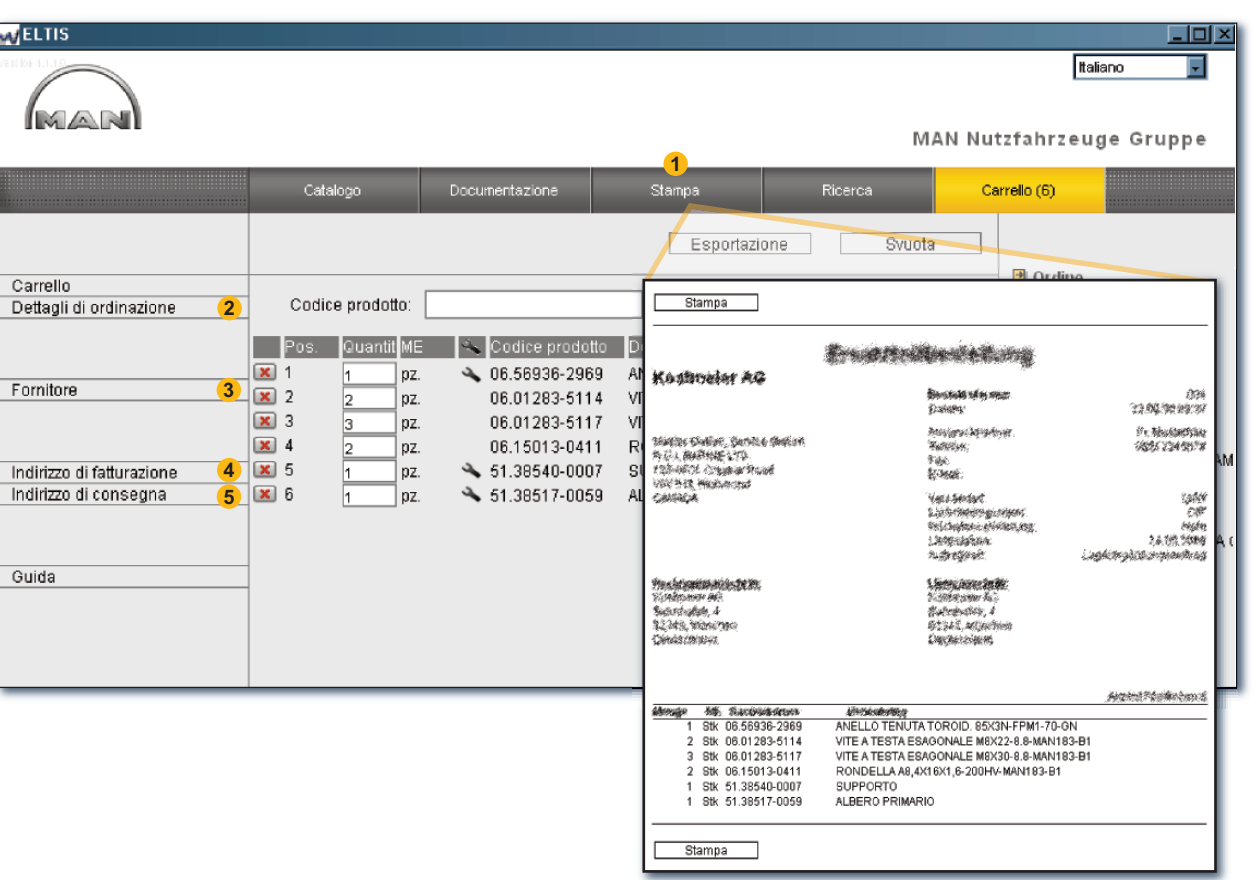

Videata di stampa del modulo di ordinazione

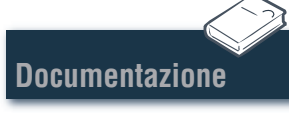

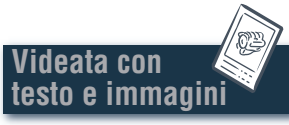

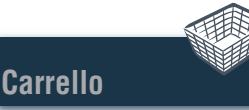

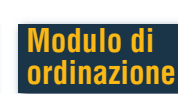

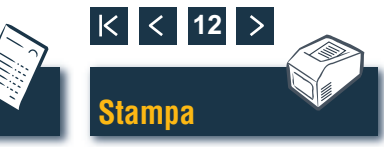

# Videata con testo e immagini

#### Stampa videata con testo e immagini

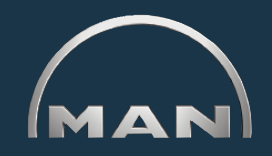

Stampa

- Aprire qui la videata di stampa della videata con testo e immagini visualizzata.
- Pare clic nella videata di stampa su 'STAMPA' per stampare la videata con testo e immagini sulla stampante di sistema.

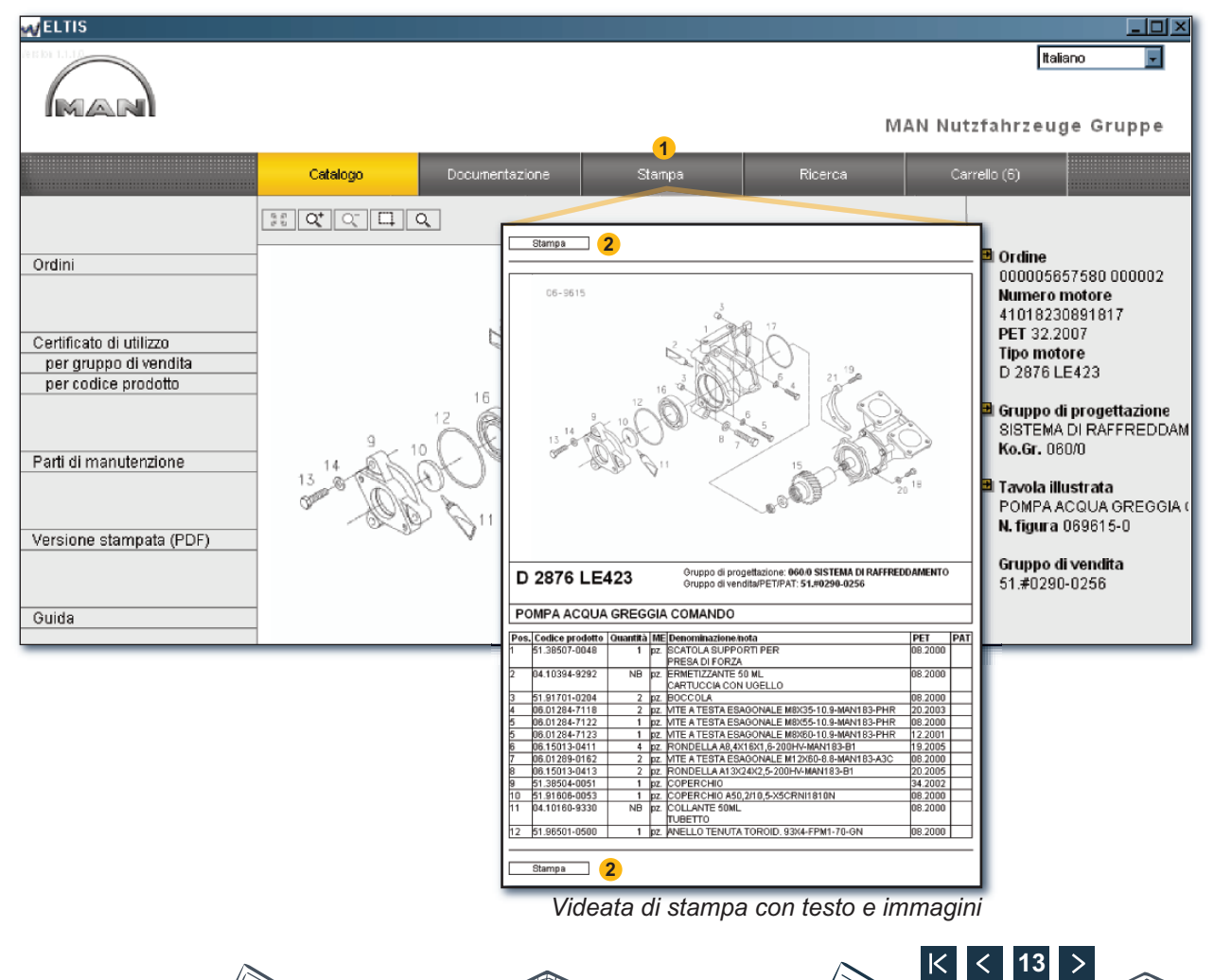

Modulo di

ordinazione

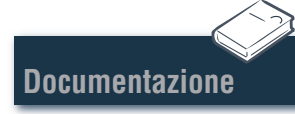

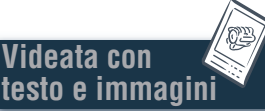

Carrello

### Documentazione Selezione documenti

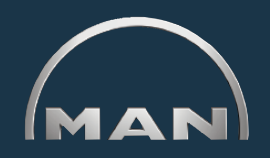

In ELTIS 3 sono disponibili diversi documenti di assistenza. Per la visualizzazione e la stampa è richiesta l'applicazione Adobe Acrobat Reader. Aprire dapprima il 'Catalogo' facendo clic sul pulsante con lo stesso nome.

- **1** Fare clic qui per aprire il Catalogo parti (versione per la stampa).
- 2 Fare clic qui per aprire la panoramica della documentazione di assistenza.
- 3 Selezionare qui il documento desiderato con un clic. ■

| ELTIS                                                                             |                                                                                                    |                                                                                                    |                                                                                                    |
|-----------------------------------------------------------------------------------|----------------------------------------------------------------------------------------------------|----------------------------------------------------------------------------------------------------|----------------------------------------------------------------------------------------------------|
| MAN                                                                               |                                                                                                    |                                                                                                    | Italiano 💌<br>MAN Nutzfahrzeuge Gruppe                                                                                              |
|                                                                                   | Catalogo                                                                                                    | Documentazione                                                                                                    | Ricerca Carrello (6)                                                                                                    |
| Ordini<br>Certificato di utilizzo<br>per gruppo di vendita<br>per codice prodotto | Ko.Gr         Denominazi           010/0         BASAMENTO           020/0         MANOVELLI           030/0         TESTATA CI           040/0         DISTRIBUZI           050/0         LUBRIFICAZ           060/0         SISTEMA DI           080/0         SISTEMA DI           090/0         SOVRALIME           100/0         INIETTORI E           110/0         POMPA DIN           120/0         SISTEMA SI | Denominazione           0         BASAMENTO           00         MANOVELLISMO           00         TESTATA CILINDRO           00         DISTRIBUZIONE MOTORE           00         LUBRIFICAZIONE MOTORE           00         SISTEMA DI RAFFREDDAMENTO           00         SISTEMA DI RAFFREDDAMENTO           00         SIST.DI ASPIRAZIONE/COLL.SCARI           01         SOVRALIMENTAZIONE           01         INIETTORI E TUBI ALTA PRESS.           02         POMPA D'INIEZIONE / POMPA AD ALTA           03         SISTEMA COMBUSTIBILE | Ordine<br>000005657580 000002<br>Numero motore<br>41019030891817<br>PET 32.2007<br>MAN Nutzfahrzeuge AG<br>Geschäftseinheit Motoren |
| Parti di manutenzione<br>Versione stampata (PDF) (1)<br>Guida                     | 192/0         PARTI FISSA           192/0         PARTI FISSA           250/0         ILLUMINAZ,           260/0         APPARECCI           270/0         DISPOSITIVI           320/0         CAMBIO COI           990/0         SERIE TENU                                                                                                    | INE SCATOLA CAMBIO<br>IGGIO MOTORE<br>SEGNALAZ, INTERRUT<br>HI ELETTRICI<br>MISURAZ, INDICAZ,<br>N PEZZI DI MONTAGGIO<br>JTA                                                                                                    | Documentazioni per gli<br>Utilisatori e per il Servicio<br>MANUALE DI MANUTENTIONE                                                  |
|                                                                                   |                                                                                                    |                                                                                                    | NORME DI SERVIZIO, MOTORE                                                                                                    |

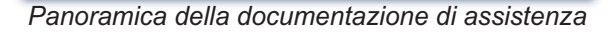

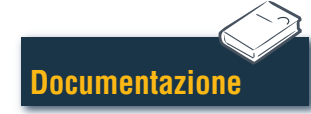

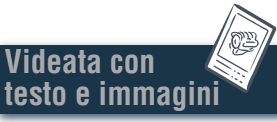

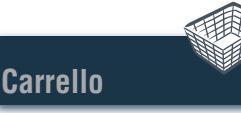

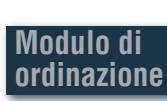

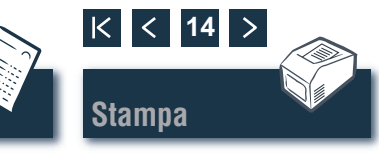

#### **Ricerca Ricerca nel documento PDF/stampa**

Videata con

testo e immagini

Carrello

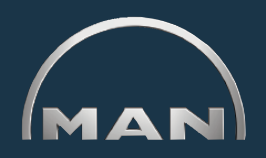

K < 15

Stampa

Nel documento aperto sono disponibili tutte le modalità di ricerca offerte da Adobe in Acrobat Reader. Sono qui riportati soltanto alcuni esempi di Acrobat Reader versione 7.0.

- 1 Fare clic nella casella di navigazione sul capitolo desiderato per richiamarlo.
- 2 Fare clic qui per ricercare un termine nel documento. Si apre la maschera di ricerca.
- Inserire qui il termine desiderato da ricercare e avviare la ricerca.
- ④ Con documento aperto fare clic sull'icona di stampa per stampare il documento. ■

Ricerca

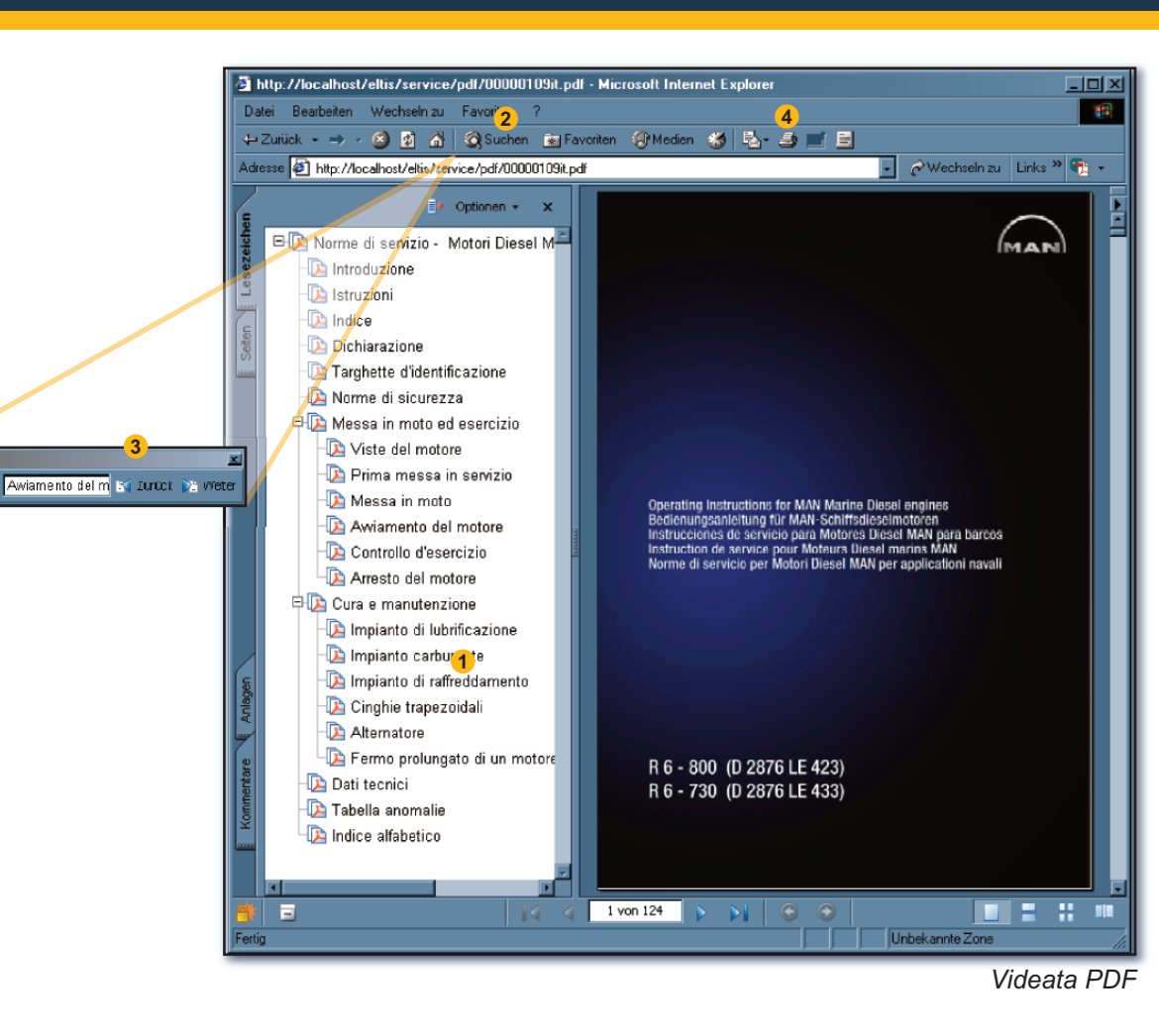

Modulo di

ordinazione

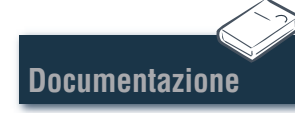